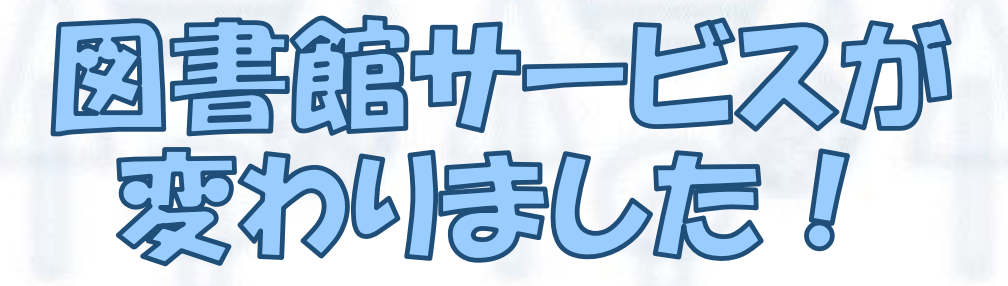

2025年2月に図書館システムが新しくなったことに合わせて、 皆さんへ提供するサービスも以下のように変わりました。

|        | いままで              | 新システム               |
|--------|-------------------|---------------------|
| 貸出点数   | CD5点<br>楽譜・図書 10点 | 楽譜・図書・CD<br>あわせて15点 |
| CD貸出期間 | 1週間(延長不可)         | 2週間(延長不可)           |

これまではCDの貸出点数上限が5点、図書・楽譜の貸出点数上限が10点と、 資料ごとに点数制限がありましたが、新システムでは貸出総点数の上限が15点 になりました。つまり、楽譜だけを15点借りたり、CDだけを15点借りたりす ることができます!また、CDの貸出期間も楽譜・図書と同じ2週間に延びまし た。レポートの準備や譜読みにどうぞ活用してください!

## その他の変更点

■ 図書館ホームページとOPACの統合 これまでのホームページは見られません。 OPACのアドレスにブックマークを変更して ください。

パスワードの変更
新システムへの移行でパスワードがリセットされています。これまで使用していたパスワードではログインできません。
初期パスワードはメールで案内しています。

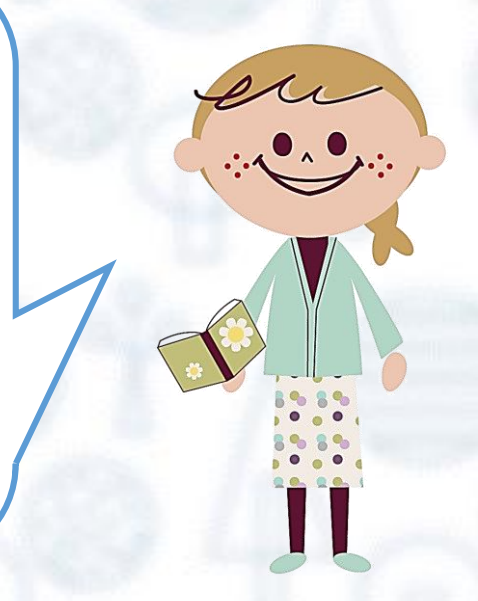

# OPAC 22012201210111

これまでの図書館ホームページ(https://www.toho-lib.com/)で掲載していた 情報は、新OPACに統合されました。ホームページをブックマーク登録してい た場合は、登録URLをOPACに変更してください。

https://webopac.tohomusic.ac.jp/

また、OPACリニューアルと併せて、ページ構成も変わりました。 例えば、

■ リポジトリ → TOPページにリンクを置いています

■ 購入希望/図書館間貸借サービス

→「図書館を利用する」の「利用者サービス」 ※「マイページ」にログインして依頼してください

■ データベース → 「探す・調べる」の「データベース・リンク集」

のページに移動しています。目的別にカテゴライズされているので、知りたい 情報に簡単にたどり着けるようになっています。

## 便利になりました!

詳しくは「探す・調べる」ー「探し方案内」の「OPACの使い方」をご覧くだ さい(<u>https://webopac.tohomusic.ac.jp/?page\_id=135</u>)。

#### ■ 検索結果一覧からも直接予約できるようになりました。

これまで予約するには、検索結果一覧に表示された一つ一つの図書情報を開く 必要がありましたが、新OPACでは、検索結果一覧画面からも予約が可能にな りました。

■ 受取館の選択と申込の完了を同時に行えるようになりました。

予約ボタンを押した後、1度の操作で予約を確定できるようになりました。

2025.4 桐朋学園大学附属図書館

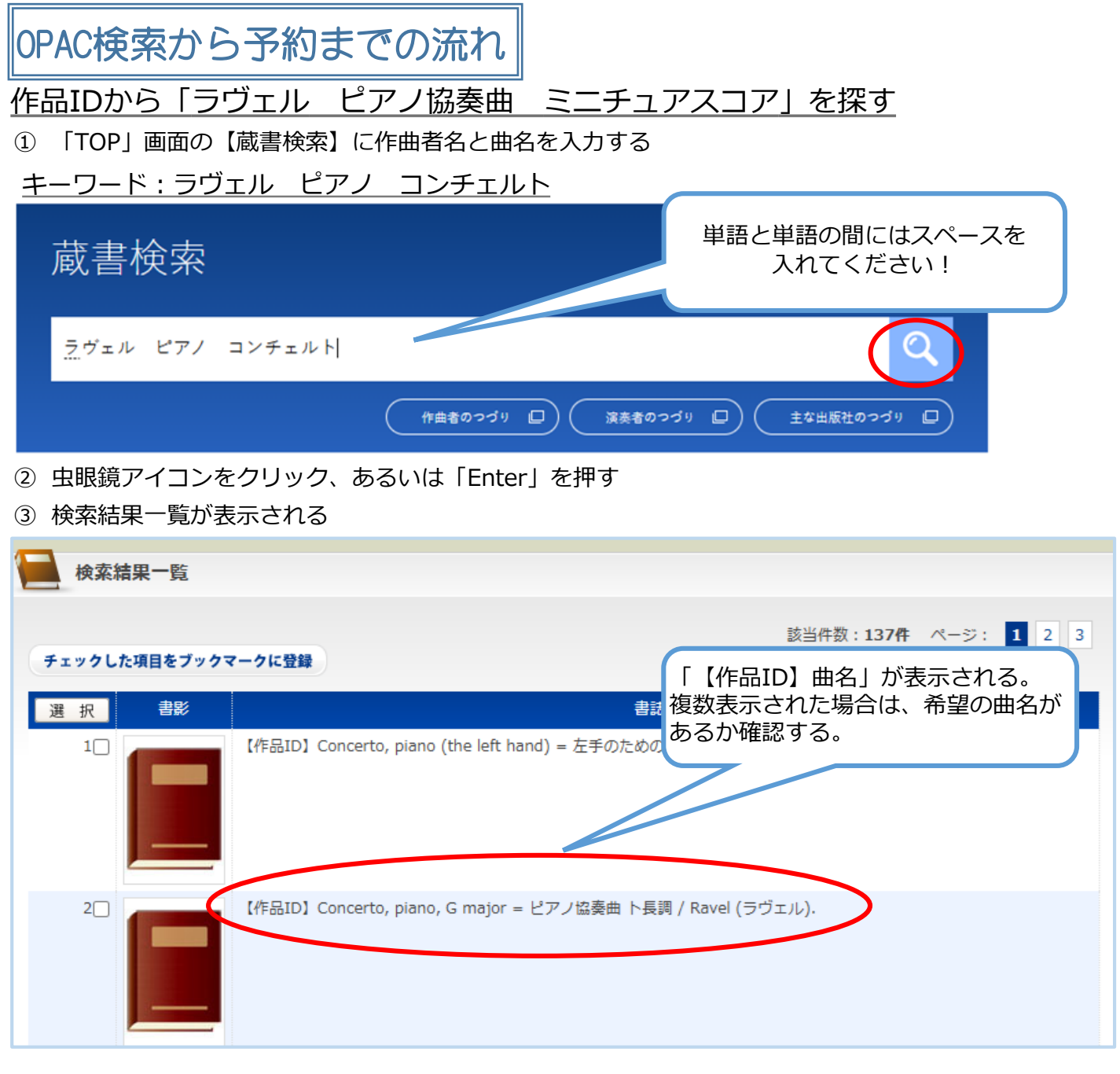

④ 「【作品ID】曲名」をクリックすると「図書書誌情報」(楽曲の詳細ページ)が表示される

|    | 図書書誌情報  | 所蔵情報を                                                | 見る |
|----|---------|------------------------------------------------------|----|
|    | 書影      |                                                      |    |
|    | タイトル/著者 | Concerto, piano, G major = ピアノ協奏曲 ト長調 / Ravel (ラヴェル) |    |
| 著者 |         | Ravel, Maurice, 1875-1937 DA04516650                 |    |
|    | 書誌番号    | 0000009909                                           |    |
|    | 作品ID    | AS00010453<br>この作品を含む資料を探す                           |    |

⑤ 作品ID欄の「この作品を含む資料を探す」をクリックする

⑥ 《ピアノ・コンチェルト》に関する「図書一覧」(《ピアノ・コンチェルト》を収録している楽譜・CD などの音楽資料)が表示される

| 絞込項目                                                                      | 検索結果一覧             |                                                                                                    |  |  |  |  |  |  |  |
|---------------------------------------------------------------------------|--------------------|----------------------------------------------------------------------------------------------------|--|--|--|--|--|--|--|
| 資料形態                                                                      |                    | 該当件数: <b>94件</b> ページ: <b>1</b> 2                                                                                                    |  |  |  |  |  |  |  |
| CDなど(61)                                                                  | チェックした項目をブックマークに登録 |                                                                                                    |  |  |  |  |  |  |  |
| レコート(9)<br>スコア(8)                                                         | 選択書影               | 書誌事項                                                                                                    |  |  |  |  |  |  |  |
| DVD(6)<br>ミニチュアスコア(4)<br>② 続きを表示[4件]                                      |                    | 【作品ID】Concerto, piano, G major = ビアノ協奏曲 ト長調 / Ravel (ラヴェル).                                                                                                    |  |  |  |  |  |  |  |
| 著者/関係者                                                                    |                    |                                                                                                    |  |  |  |  |  |  |  |
| Ravel, Maurice, 1875-1937(93)<br>Beethoven, Ludwig van, 1770-1<br>827(12) | 20                 | [楽譜]Concerto pour piano et orchestre = for piano and orchestra = für Klavier und Orchester / Ravel ; édité par<br>Douglas Woodfull-Harris Bärenreiter, 2023.                        |  |  |  |  |  |  |  |
| Prokofiev, Sergey, 1891-1953(1                                            |                    | 巻号 所蔵ID 所蔵館 配置場所 請求記号 返却予定日 ステータス 予約                                                                                                    |  |  |  |  |  |  |  |
| 1)<br>Debussy, Claude, 1862-1918(1<br>0)                                  |                    | 00311672     調布図書館     013楽譜     C54-988     貸出可能     予約                                                                                                    |  |  |  |  |  |  |  |
| Rachmaninoff, Sergei, 1873-19<br>43(10)                                   | 3                  | [楽譜]Concerto pour piano et orchestre = for piano and orchestra = für Klavier und Orchester / Ravel ; édité par<br>Douglas Woodfull-Harris ; Réduction pour piano Bärenreiter, 2023. |  |  |  |  |  |  |  |
| ● 続きを表示[45件]                                                              |                    | 巻号 所蔵ID 所蔵館 配置場所 請求記号 返却予定日 ステータス 予約                                                                                                    |  |  |  |  |  |  |  |
| 出版者/発行者                                                                   |                    | 00311611     調布図書館     013楽譜     C54-956     貸出可能     予約                                                                                                    |  |  |  |  |  |  |  |

⑦ 画面左「絞り込み項目」の「ミニチュアスコア」をクリックすると、結果一覧が表示される

| 絞込項目                                                                                   | 検索結果一覧       |                                          |                                                 |                                        |                                                          |  |  |
|----------------------------------------------------------------------------------------|--------------|------------------------------------------|-------------------------------------------------|----------------------------------------|----------------------------------------------------------|--|--|
| <b>校込条件</b><br>資料形態                                                                    | チェックした項目をブック | マークに登録                                   | 検索結果一覧に「予約」ボタンが<br>表示されるようになりました!               |                                        |                                                          |  |  |
| ⊗ミニチュアスコア                                                                              | 選択書影         |                                          |                                                 |                                        |                                                          |  |  |
| 著者/関係者                                                                                 |              | [楽譜]ピアノ協奏曲ト長調<br>; [commentary by Naor   | 引 / ラウエル ; [解説, 遠山栄秋<br>mi Toyama] 全音楽譜出版       | 更美] = Concerto en<br>社, 2022 (Zen-on s | ano et orchestre / Ravel                                 |  |  |
| Ravel, Maurice, 1875-1937(4)<br>Orenstein, Arbie(1)<br>遠山, 菜穂美(1)<br>野平, 一郎 (1953-)(1) |              | 巻号     所蔵ID     所       00305525     仙川  | 蔵館   配置場所<br> 図書館  全音ミニチュアスコン                   | 請求記号 返出<br>ア B17-352  Ravel 2025       | 一夕ス     予約       5/04)     予約                            |  |  |
| 出版者/発行者                                                                                | 2            | [楽譜]ピアノ協奏曲ト長調<br>orchestre ; Concerto po | 問 ; 左手のためのピアノ協奏曲<br>our la main gauche / Ravel. | 1 / ラヴェル ; 野平一郎楽曲角<br>音楽之友社, 2015 (On  | 雜 = Concen ur piano et<br>Igaku no Tomo h ature scores). |  |  |
| Durand(1)<br>E. Eulenburg(1)<br>全音楽譜出版社(1)<br>音楽之友社(1)                                 |              | 巻号     所蔵ID       00277638               | 所蔵館 配置場所   富山図書館 富山閉架                           | 請求記号 返却予定日<br>B93-127                  | ステータス マウ   貸出可能 予約                                       |  |  |

⑧ 探している楽譜が見つかったら、「予約」をクリックする

| .906. |                                                                                |                              |          | カートに保存したい場合は「予約」 |                                                                                       |
|-------|--------------------------------------------------------------------------------|------------------------------|----------|------------------|---------------------------------------------------------------------------------------|
| 下定日   | ステータス                                                                          | 現有館                          | 予約       |                  | 「カートに追加」ボタンが表示され                                                                      |
|       | 貸出可能                                                                           | 調布図書館                        | 予約       |                  | ます!                                                                                   |
|       | 貸出可能                                                                           | 立川書庫                         | カートに追加 - |                  |                                                                                       |
|       | 25 D = 145                                                                     | 六山寺庄                         | 1        |                  |                                                                                       |
| ⑨ 利用者 | IDとパスワ-<br>#イン<br>ダーDと/(スワードを入力してください。<br>シューダーID:<br>シ パスワード:<br>ロタイン<br>ロタイン | - ドを入力し<br>(ほてばり)<br>(キャンセル) | てログインす   | 3                | システム変更に伴い、パスワードがリ<br>セットされています。詳しくはメール<br>を確認してください。<br>ログイン後、任意のパスワードに再設<br>定してください! |

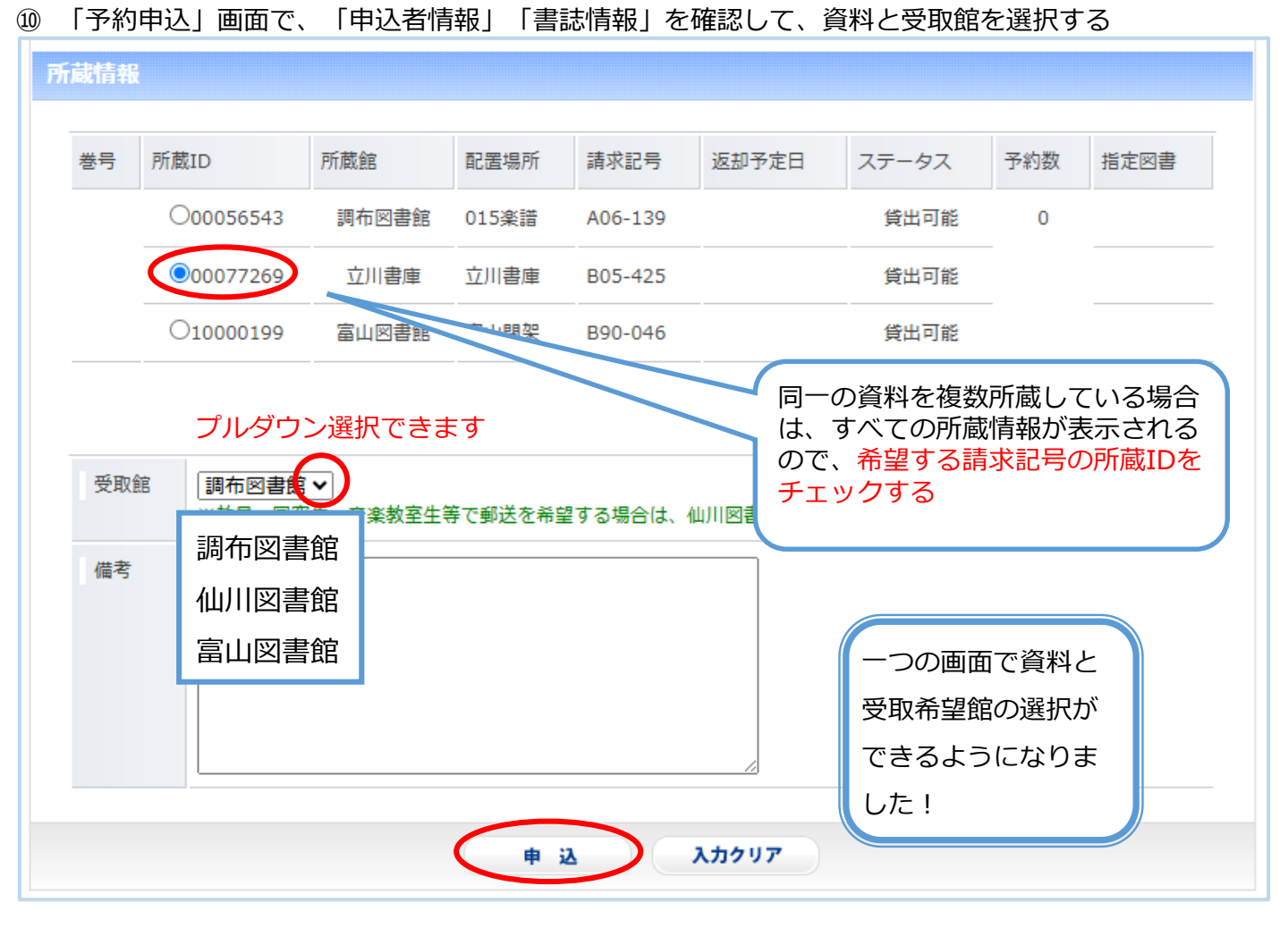

⑪ 「申込」をクリックし、「申込完了しました」が表示される

① ブラウザを閉じて終了

### 条件を指定して探したいとき

| 絞込項目                                                           | ● 蔵書検索 →     | 他大学蔵書検索 | ▶ 論文検索 → IRDB           | ▶ 国立国务              | 会図書館サーチ                |                     |                            |       |
|----------------------------------------------------------------|--------------|---------|-------------------------|---------------------|------------------------|---------------------|----------------------------|-------|
| 資料形態                                                           |              | NII検索   | 検索条件                    |                     | 和洋区分                   | 図書                  | 雑誌                         |       |
| CDなど(61)<br>レコード(9)                                            |              | NII検索   | キーワード=AS00              | 010453              | 全資料                    | 94件                 | 0件                         |       |
| スコア(8)<br>DVD(6)                                               | キーワード        | •       |                         |                     |                        | 絞り込み検               | 検                          | 索条件変更 |
| ミニチュアスコア(4)                                                    |              | 漢字      | を標準化して検索 (異体字を<br>異体字を: | :意識せずに検索<br>そのまま検索す | 象する場合はチェック<br>る場合はチェック | ックを入れて検<br>?を外してくだる | 索し <del>てくださ</del><br>さい。) | 1)    |
| 諸/関係者                                                          | 作品D          | ▶   昇順  |                         | ž                   |                        |                     |                            |       |
| Ravel, Maurice, 1875-1937(93)<br>Beethoven, Ludwig van, 1770-1 | 検索結果一覧       |         |                         |                     |                        |                     |                            |       |
| 82/(12)<br>Prokofiev, Sergey, 1891-1953(1                      |              |         |                         |                     |                        |                     | 該当件数:                      | 94件 / |
| 1)<br>Debussy, Claude, 1862-1918(1                             | チェックした項目をブック | フマークに登録 |                         |                     |                        |                     |                            |       |

2台ピアノの楽譜を探したい、演奏者でCDを探したいなど、細かい条件で資料を探したいときは、 「検索条件変更」を使用します。

詳細検索画面で、項目を指定して検索します。

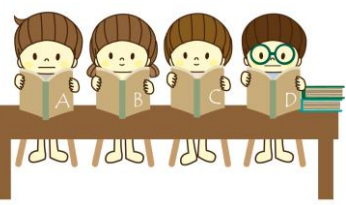